# Инструкция по подключению в вебинар

- 1. Вы получили ссылку на регистрацию: <u>http://b19728.vr.mirapolis.ru/mira/s/k9MPhO</u>
- **2.** Перейдите по ссылке и корректно заполните все регистрационные поля (Внимание! Вводите только реальную почту, на нее придет итоговая ссылка для входа в вебинар):

| Веб<br>Четве            | о <mark>инар "/</mark><br>арг, 09 апр | Актуальн<br>еля 2020 17:0 | ые вопросы ревматологии, травматологии и ор<br>10                                                                                                    | отопедии. Взгляд                                                                                         | экспертов".                                                                                                    |
|-------------------------|---------------------------------------|---------------------------|----------------------------------------------------------------------------------------------------|----------------------------------------------------------------------------------------------------|----------------------------------------------------------------------------------------------------|
| Начал                   | чало: 2020-04-09<br>17:00             |                           | Зарегистрируйтесь сейчас                                                                                                    |                                                                                                    |                                                                                                    |
| Оконч<br>Длите<br>Регис | нание:<br>ельность:<br>трация:        | 19:00<br>2 часа<br>Идет   | Фамилия<br>Имя<br>Город<br>Место работы<br>Специальность<br>Серия, номер диплома о высшем медицинском образовании, кем выдан<br>Талефон (коб)<br>Е- mail<br>Согласие на обработку персональных данных | Изанов<br>Петр<br>Воронеж<br>Буз Во ВоднБ№1<br>Ревизтология<br>ABC 0556379<br>2-100-501<br>zdrav@veta.ru | ВНИМАНИЕ! Входите только<br>РЕАЛЬНУЮ почту, на нее придет<br>иготовая солна для входа в вебинер!<br>Зарагистрироваться |
|                         |                                       |                           |                                                                                                    |                                                                                                    |                                                                                                    |

3. Вам на почту должно поступить сообщение с итоговой ссылкой для входа в вебинар:

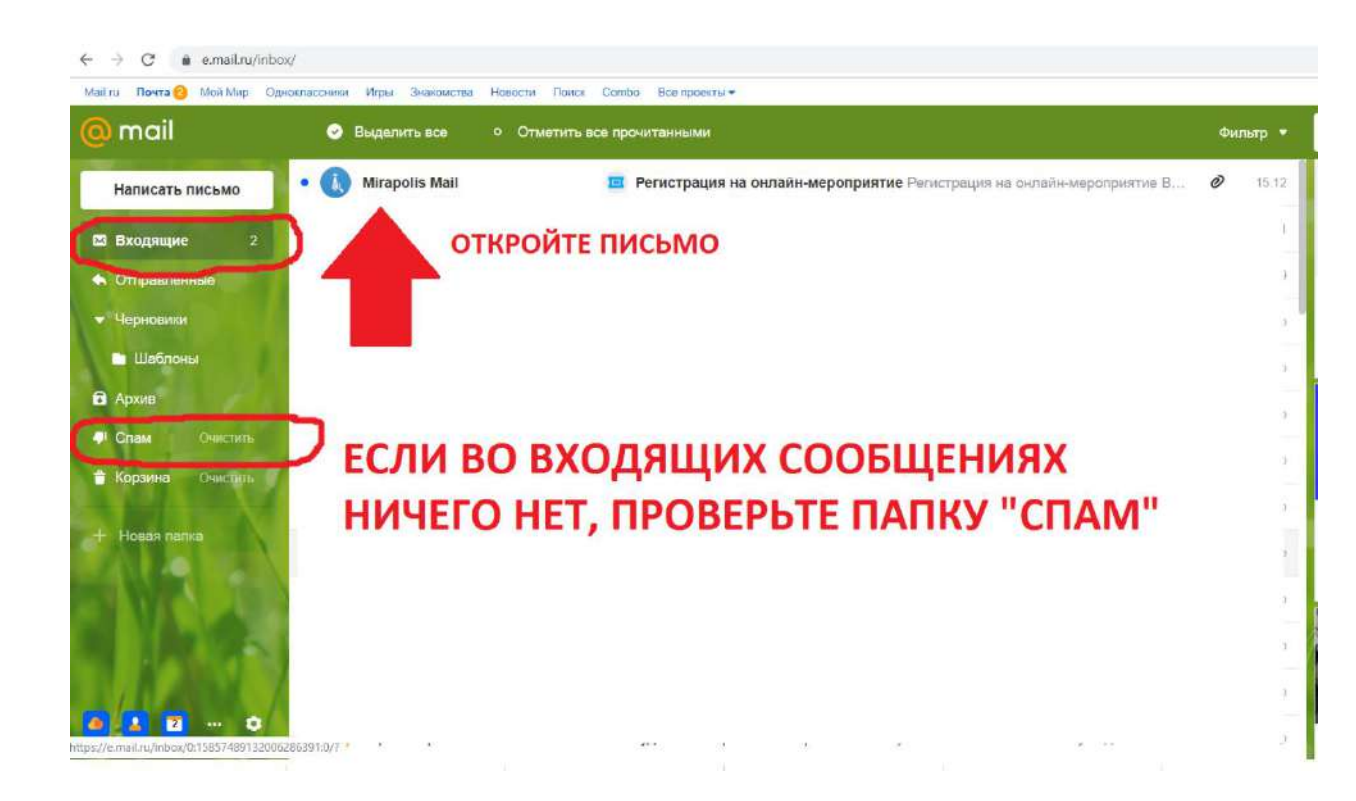

ПРИМЕР ЗАПОЛНЕНИЯ:

# 4. Письмо пришло:

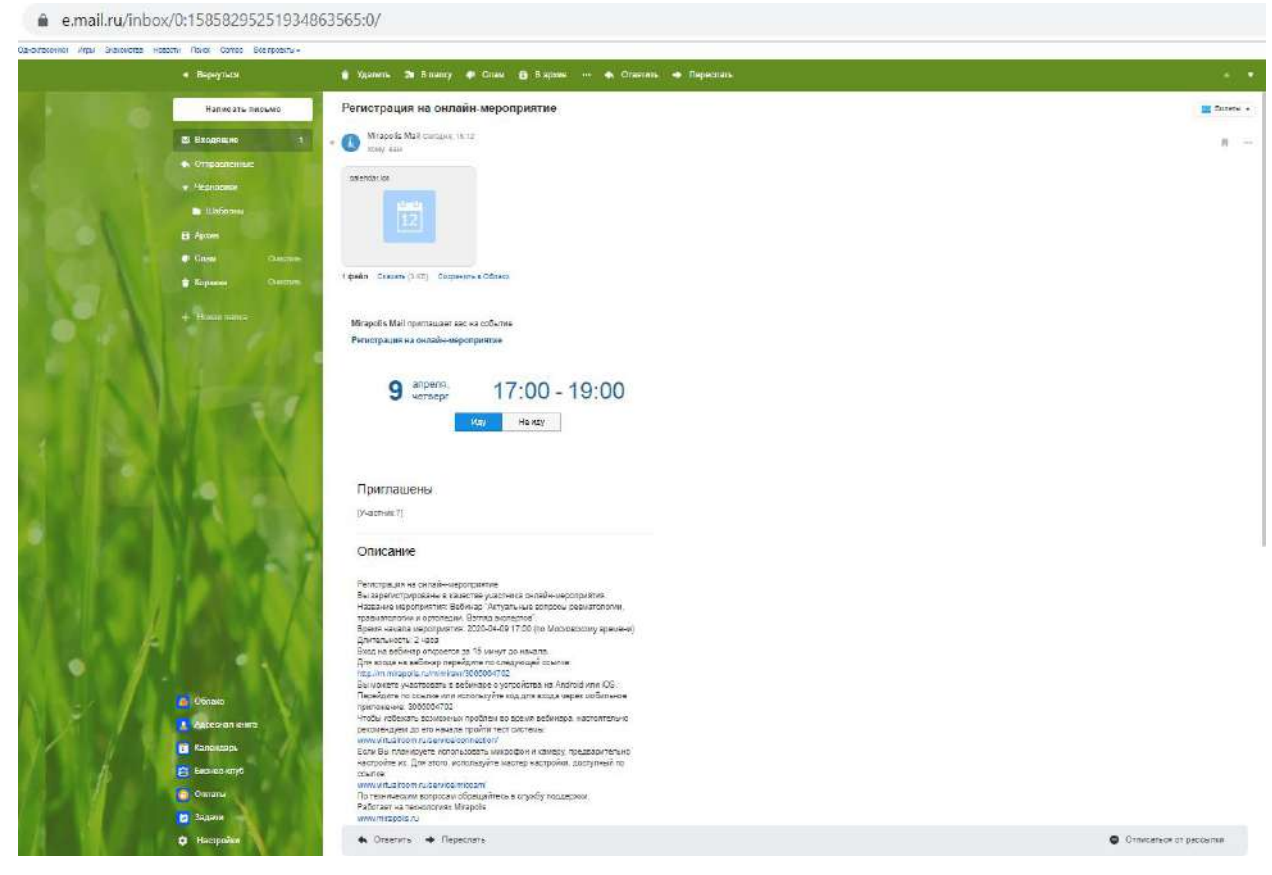

### 5. Если Вы собираетесь участвовать в вебинаре с компьютера, то перейдите по ссылке:

| • Вернуться        | 🝵 Удалить 🔊 В папку 🏴 Спам 🔂 В архив … 🔦 Ответит                                                                                                    |  |  |  |
|--------------------|----------------------------------------------------------------------------------------------------|--|--|--|
| Написать письмо    | • Mirapolis Mail Сегодня, 15:12<br>Кому: вам                                                                                                    |  |  |  |
| 🛛 Входящие 1       | [Участник 7]                                                                                                    |  |  |  |
| отправленные       | Описание                                                                                                    |  |  |  |
| • Черновики        |                                                                                                    |  |  |  |
| 🖿 Шаблоны          | Регистрация на онлайн-мероприятие<br>Вы зарегистрированы в качестве участника онлайн-мероприятия.                                                                |  |  |  |
| Э Архив            | Название мероприятия: веоинар "Актуальные вопросы ревматологии,<br>травматологии и ортопедии. Взгляд экспертов".                                                 |  |  |  |
| Спам Очистить      | Время начала мероприятия: 2020-04-09 17:00 (по Московскому времени)<br>Длительность: 2 часа                                                                      |  |  |  |
| 🖹 Корзина Очистить | Вход на веоинар откроется за 15 минут до начала.<br>Для входа на вебинар перейдите по следующей ссылке:<br>http://m.mirapolis.ru/m/miravr/3065064702             |  |  |  |
| + Новая палка      | Вы можете участвовать в вебинаре с устройства на Android или iOS.<br>Перейдите по ссылке или используйте код для входа через мобильное<br>приложение: 3065064702 |  |  |  |
|                    | Чтобы избежать возможных проблем во время вебинара, настоятельно<br>рекомендуем до его начала пройти тест системы:<br>www.virtualroom.ru/service/connection/     |  |  |  |
| Облако             | Если Вы планируете использовать микрофон и камеру, предварительно<br>настройте их. Для этого, используйте мастер настройки, доступный по<br>ссылке:              |  |  |  |
| Адресная книга     | www.virtualroom.ru/service/miccam/                                                                                                    |  |  |  |
| Календарь          | По техническим вопросам обращайтесь в службу поддержки.<br>Работает на технологиях Mirapolis<br>www.mirapolis.ru                                                 |  |  |  |

6. Если Вы планируете принять участие в вебинаре с телефона, то также перейдите по указанной выше ссылке и скачайте приложение MVR Mobile (оно доступно в Google Play и App Store)

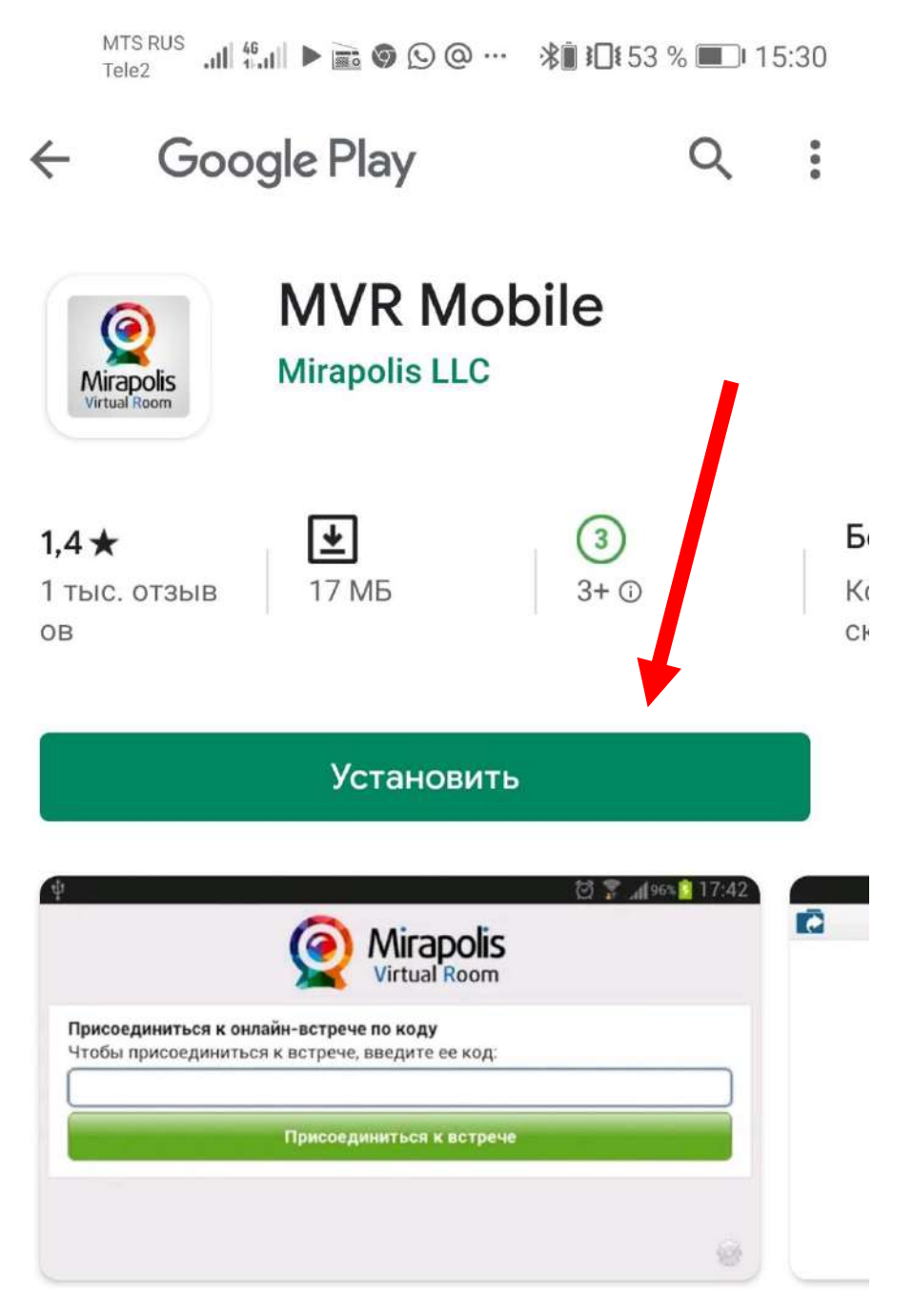

7. Далее система автоматически переведет Вас в вебинар. Если этого не произошло, появляется экран, в котором Вам нужно ввести 10 цифр, полученные ранее в письме

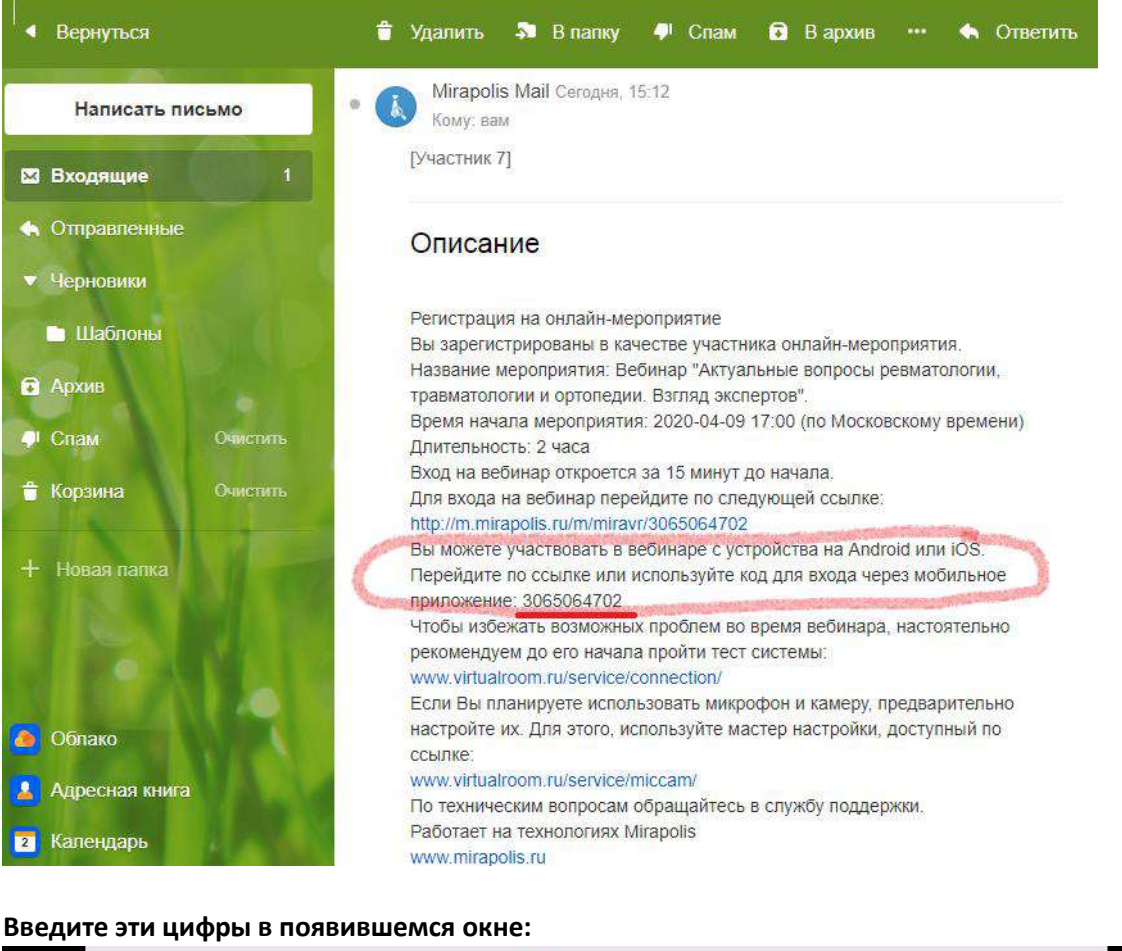

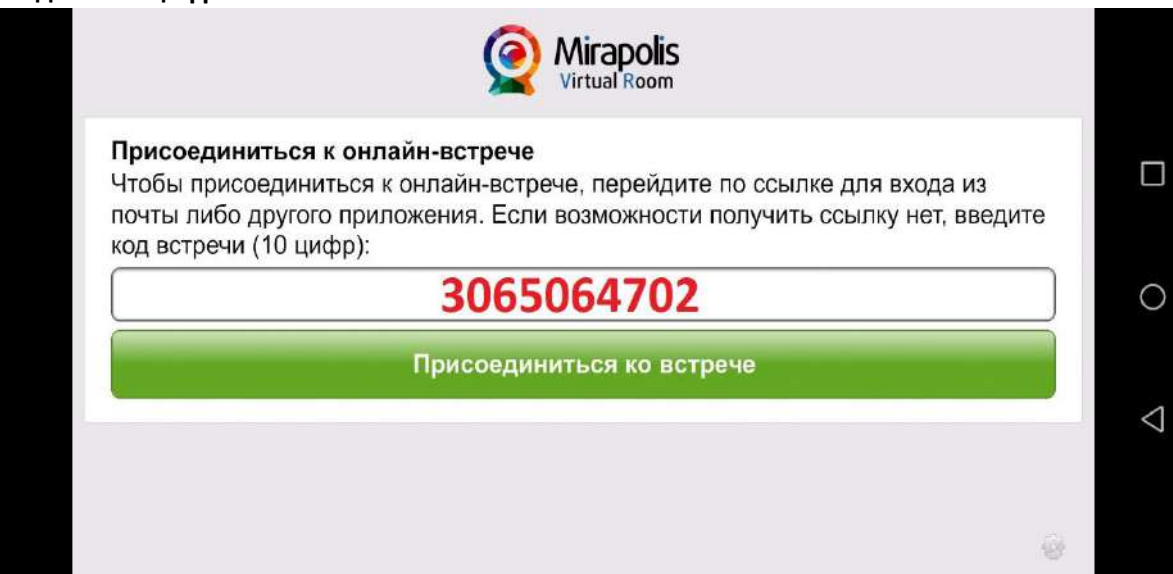

8. Заполните Ваш профиль, вписывая реальные данные, и нажмите ВОЙТИ:

| фамилия     | Архипова     |                     |
|-------------|--------------|---------------------|
| Имя         | Софья        | $(\mathcal{R}^{2})$ |
| Отчество    | Владимировна | $\bigcirc$          |
| Организация | БУЗ ВОКБ №1  | • Обзор 🔿 С камеры  |
| Должность   | специалист   | Обзор Очистить      |
| Телефон     | 89802485870  |                     |
|             |              |                     |
|             |              | Defer               |

### 9. Вебинар загружается:

🖸 🔹 mBanisminutus nu/foldoselion/Mash/edeocoederesce.khnDer-c2VpdnVyCWBientVrcc1pdf51w08b/e0005bh1pcmFueWTaDAucr.UOMTatx52z00072zhc3Machg25B52BD3EIImf22T116FVx. 🖷 🧙 🖘

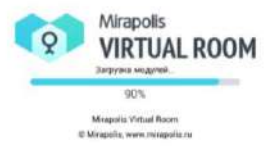

| creenshot_20200_gog A 🖬 Screenshot_20220_gog A | AnyOnsk (1).exe | Districtant street, ppts | A Di Mepartarecciaca | A Brogerensuse | - 16q_1 | Показать |
|------------------------------------------------|-----------------|--------------------------|----------------------|----------------|---------|----------|
| a) 🚊 💽 🕓 🚛                                     |                 |                          |                      |                | - 2.11  | 4 mc.    |

# 10. Интерфейс виртуальной комнаты:

| VIRTUAL ROOM                                                                                                    |                        |                                      |
|----------------------------------------------------------------------------------------------------|------------------------|--------------------------------------|
| анференция<br>ОКНО<br>ЛЕКТОРА<br>частные т<br>во струг<br>аристые Бладмарирона                                                                                                    | ПРЕЗЕНТАЦИЯ<br>ЛЕКТОРА | III Рекурсы<br>Общедоступные Рекурсы |
| Андреева Любовы: прекотацио видне Андреева Любовы: вопроси здекс.? Андреева Любовы: ф Санодай Валерий Грагоривани: (ак)) Андреева Любовы: у балерия Григоривани види «ста) Андреева Любовы: у балерия григоривани види «ста) Андреева Любовы: у балерия григоривани види «ста) | OKHO<br>YATA           |                                      |
| Rent 💓                                                                                                    |                        |                                      |

Поздравляем! Вы успешно зарегистрировались и участвуете в вебинаре.
В случае возникновения технических трудностей, просим Вас обращаться по телефону:

7 (920) 413-98-35 Ангелина Витальевна